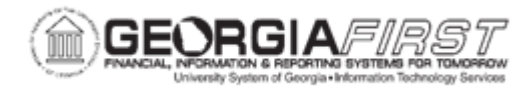

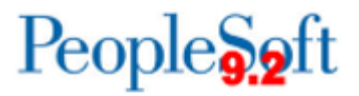

## EP.010.040 – CREATING BUYERS

| Purpose                      | To create Buyers.                                                                                                    |
|------------------------------|----------------------------------------------------------------------------------------------------|
| Description                  | This topic demonstrates how to create buyers in the system.<br>"Buyer" is a role established to allow certain users to create<br>purchasing documents in the system. When the buyer is created,<br>specific attributes are associated to that buyer, such as the<br>business unit and department. |
| Security Role                | BOR_PO_SETUP_CONFIG                                                                                                    |
| Dependencies/<br>Constraints | None                                                                                                    |
| Additional<br>Information    | None                                                                                                    |

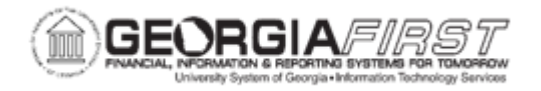

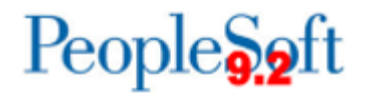

## **Procedure**

Below are step by step instructions on how to create Buyers.

| Step | Action                                                                                                    |
|------|----------------------------------------------------------------------------------------------------|
| 1.   | Click the NavBar icon.                                                                                                    |
| 2.   | Click the Menu icon.                                                                                                    |
| 3.   | Click the Set Up Financials/Supply Chain link.                                                                                                    |
| 4.   | Select the Product Related link.                                                                                                    |
| 5.   | Select the Procurement Options link.                                                                                                    |
| 6.   | Select the <b>Purchasing</b> link.                                                                                                    |
| 7.   | Select the <b>Buyer Setup</b> link.                                                                                                    |
| 8.   | Enter the User ID in the <b>Buyer</b> field.                                                                                                    |
| 9.   | Select the Search button.                                                                                                    |
| 10.  | Select the Add a New Value link.                                                                                                    |
| 11.  | Select the Add button.                                                                                                    |
| 12.  | Verify the Buyer status to <b>Active</b> the first time the user is established as a Buyer.                                                                  |
|      | <b>Note</b> : If at a later date a Buyer should be Inactivated, follow the same navigation but using the drop-down arrow, select Inactive and Save the page. |
| 13.  | Enter the Department SetID in the <b>Department</b> field.                                                                                                   |
| 14.  | Select an entry in the <b>Description</b> column.                                                                                                    |
| 15.  | Enter the ShipTo SetID in the ShipTo SetID field.                                                                                                    |
| 16.  | Select an entry in the Ship To Location column.                                                                                                    |
| 17.  | Enter the Location Set ID in the Location Set ID field.                                                                                                    |
| 18.  | Enter the Location Code in the Location field.                                                                                                    |
| 19.  | Enter the Origin in the PO Origin SetID field.                                                                                                    |
|      | Note: The PO Origin SetID for all USG institutions will be SHARE.                                                                                            |
| 20.  | Enter the Origin in the Origin field.                                                                                                    |
| 21.  | Update the Default PO Status from "Open" to "Pending Approval/Approved".                                                                                     |
| 22.  | Select the Save button.                                                                                                    |